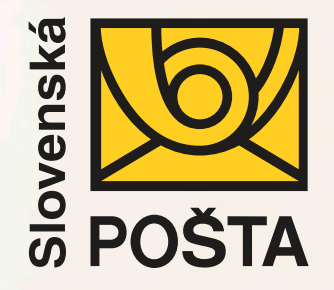

## ePodací hárok

Import XLS a XML súboru

## Výhody elektronického podaja:

- ✓ Podajom cez ePH získate zľavu z poštovného pri podaji balíkov, expres zásielok na pošte, balíkov na dobierku, doporučených a poistených listov na dobierku.
- Šetríte svoj čas, odbúrate prácne vypisovanie papierových dokladov.
- Šetríte životné prostredie využitím elektronických dokumentov.
- Získate komplexný prehľad o stave vašich zásielok a podacích hárkov.

- Možnosť úpravy naimportovaných údajov priamo v aplikácii.
- ✓ Každý natypovaný adresát vašej zásielky sa automaticky uloží do kontaktov. Prvýkrát zadaný kontakt už nemusíte opätovne vypisovať.
- ✓ Zjednodušenie vypisovania adresných údajov.
   K zadanej ulici sa automaticky dopĺňa obec a PSČ adresáta.
- Možnosť stiahnutia PDF potvrdenia o podaji zásielok podpísaného elektronickým podpisom.

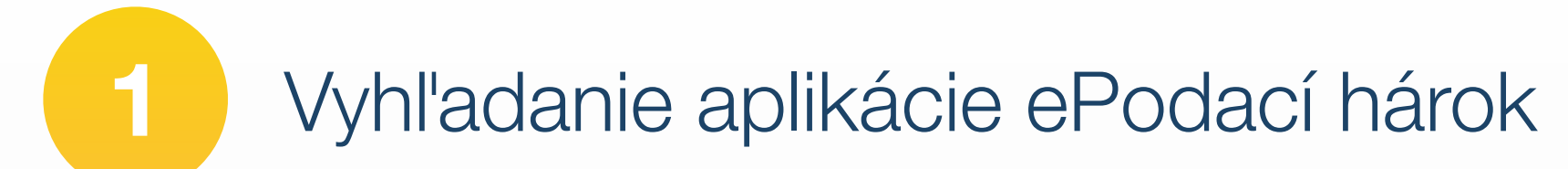

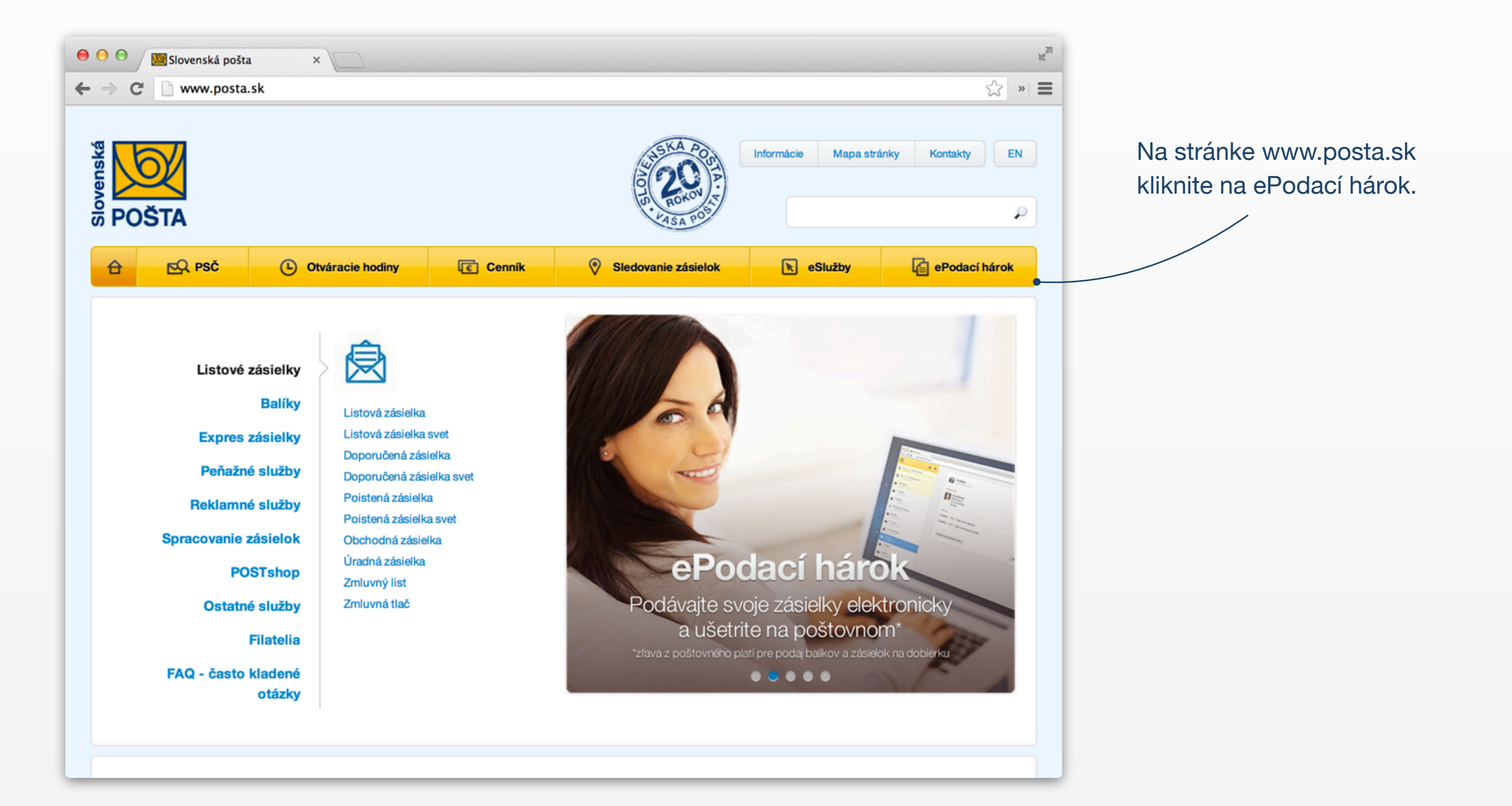

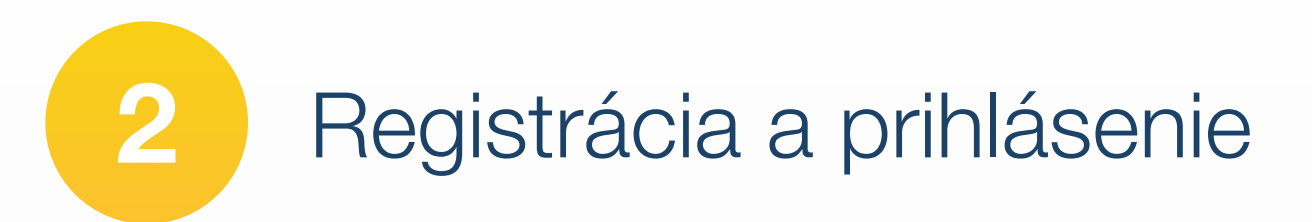

#### Noví neregistrovaní zákazníci:

Pre prácu s ePodacím hárkom je potrebná registrácia prostredníctvom vášho emailu. Kliknite na tlačidlo **Vytvoriť účet**.

#### Registrovaní zákazníci:

Pre registrovaných zákazníkov sa prihlasovacie údaje nemenia. Kliknite na tlačidlo **Prihlásiť** a pokračujte bodom 5.

# ePodací hárok

ePodací hárok

←

C

eph.posta.sk

POŠTA

Vytvoriť účet

×

Podávajte zásielky modernejšie ako doteraz s inovovanou aplikáciou.

Prihlásiť

### 1

Neskladný
 Neskladný

#### Vytvorte a odošlite elektronický podací hárok

» =

Po registrácii a prihlásení jednoducho vytvoríte a odošlete elektronickú verziu papierového podacieho hárku (lístku), ktorú môžete využívať pri podaji doporučených listov, poistených listov, úradných zásielok,

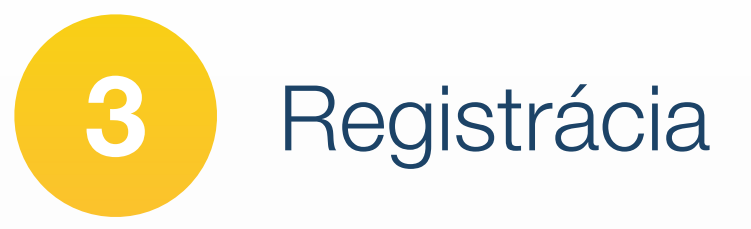

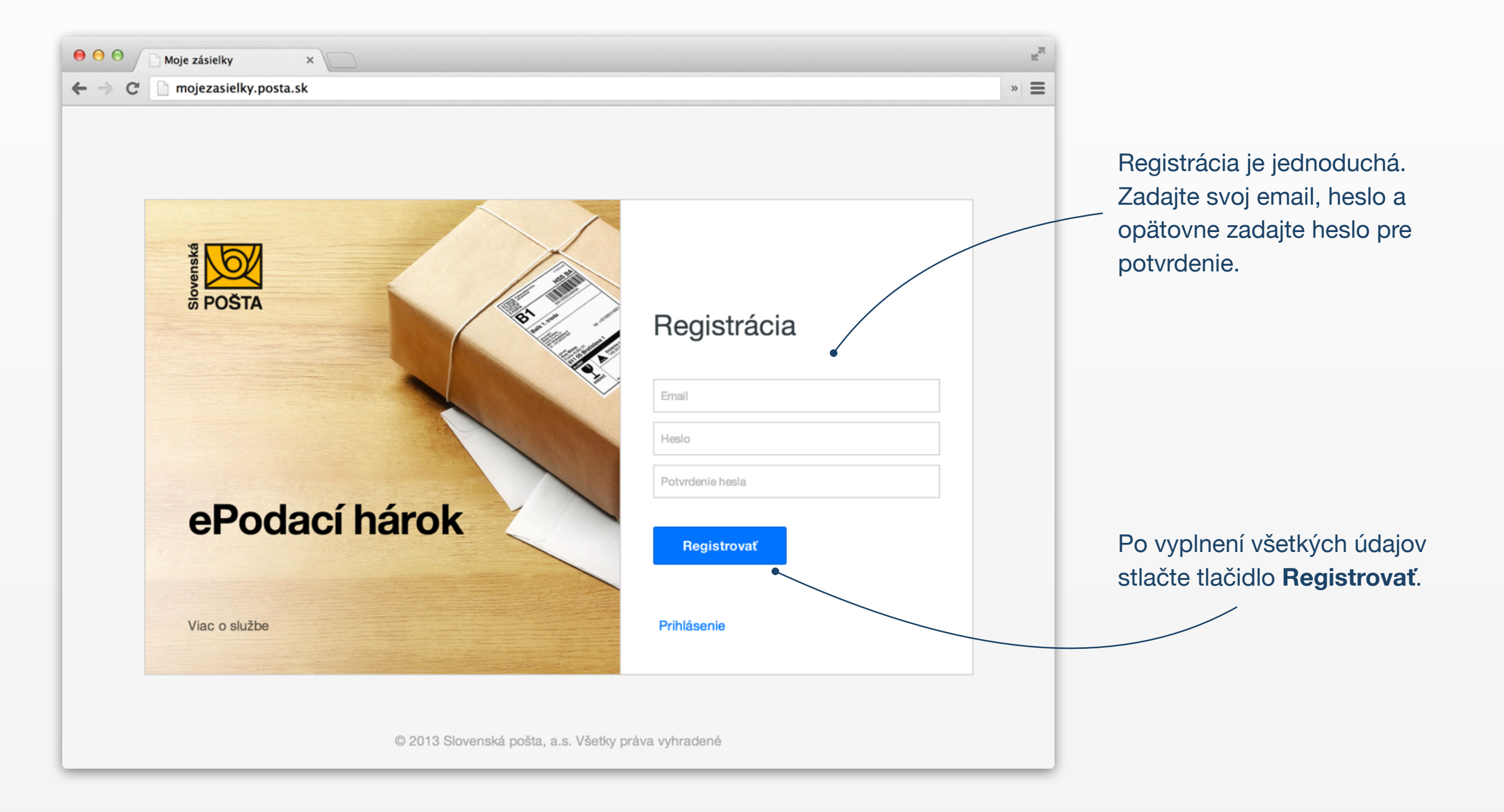

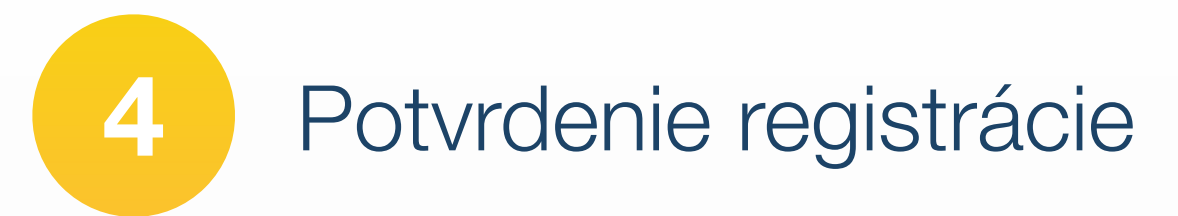

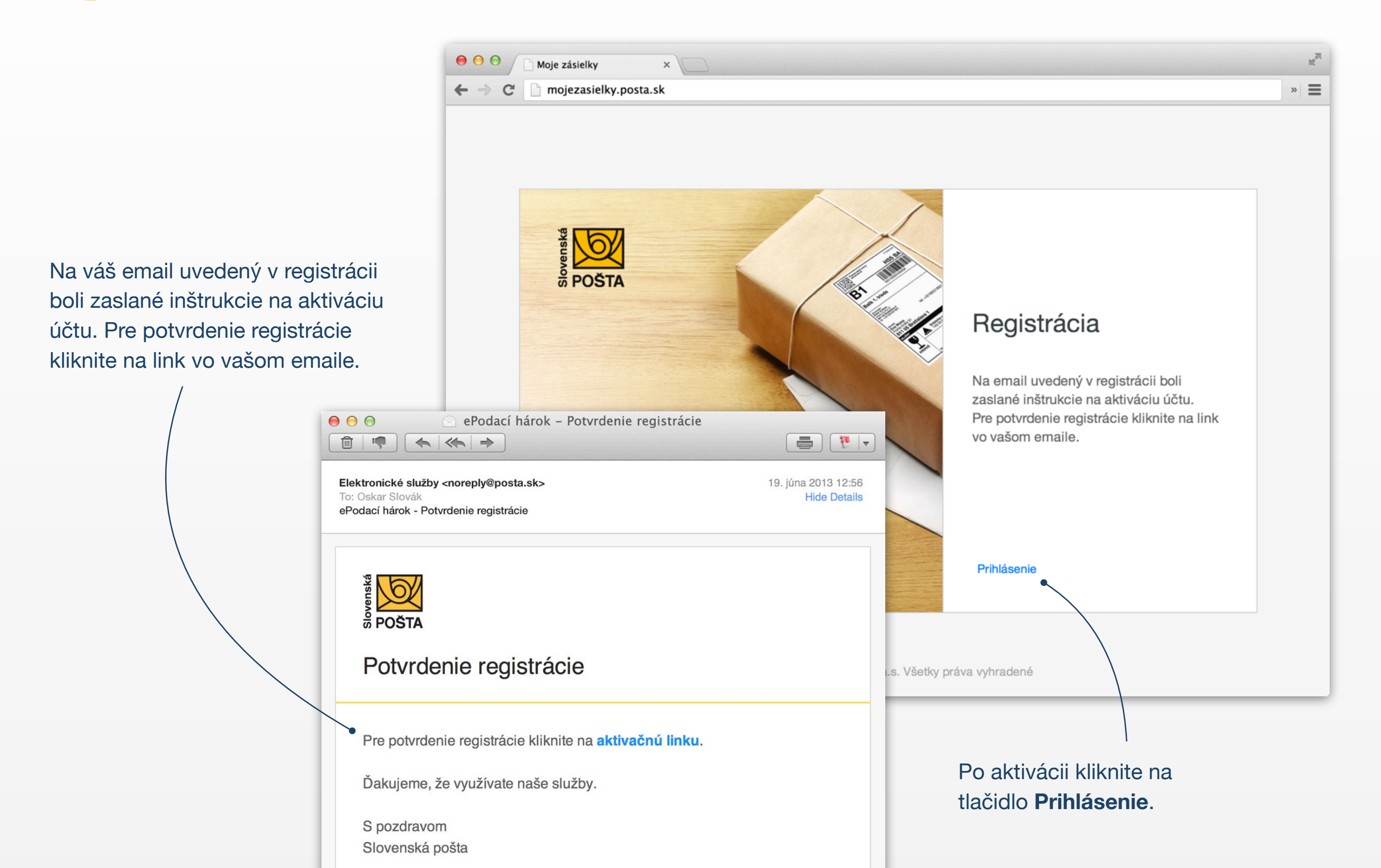

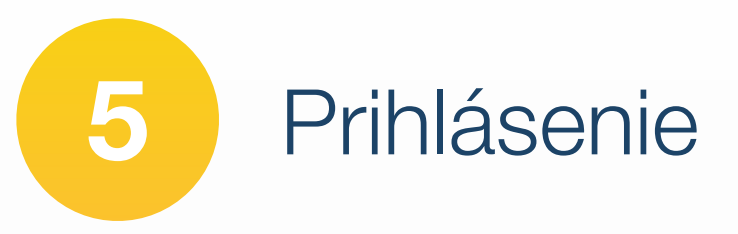

| Image: Moje zásielky     X                                                                    | R <sub>M</sub> |                                                                                                    |
|-----------------------------------------------------------------------------------------------|----------------|----------------------------------------------------------------------------------------------------|
| ← → C i mojezasielky.posta.sk                                                                 | » =            |                                                                                                    |
| <complex-block><complex-block><complex-block></complex-block></complex-block></complex-block> |                | Zadajte váš email a heslo,<br>ktoré ste zadali pri registrácii.<br>Po vyplnení všetkých údajov<br>stlačte tlačidlo <b>Prihlásiť</b> . |

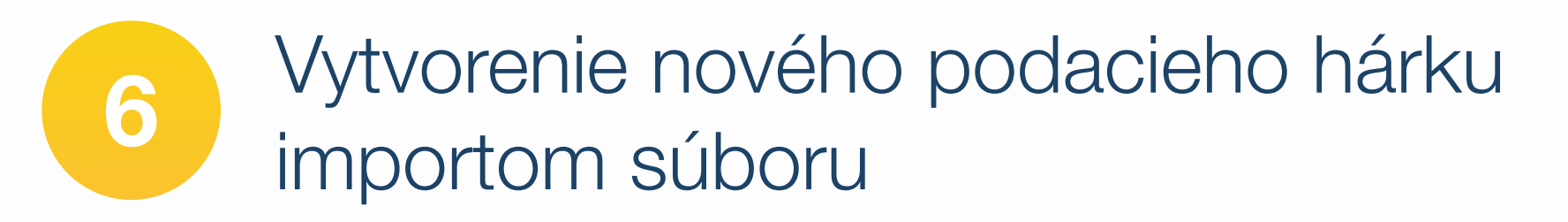

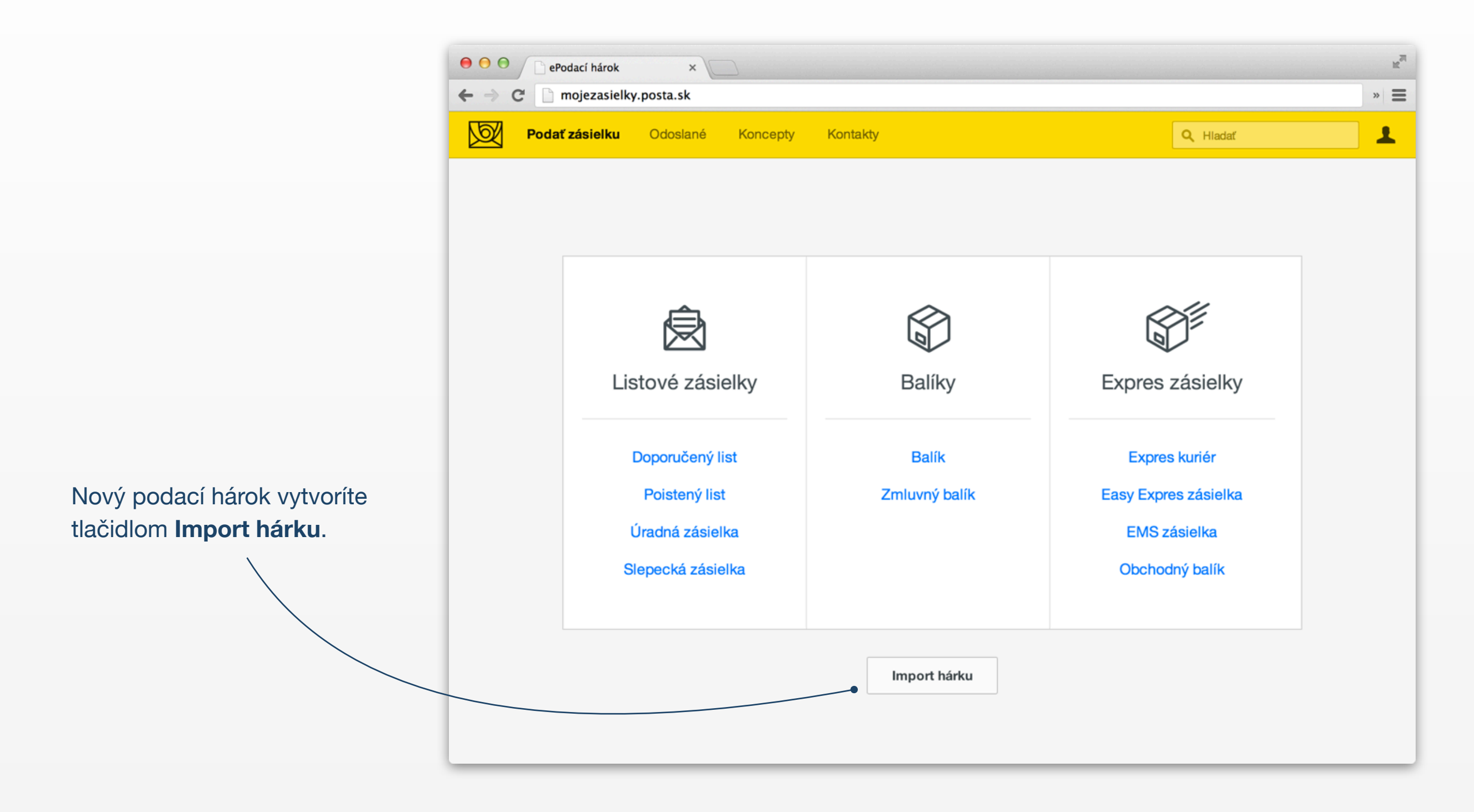

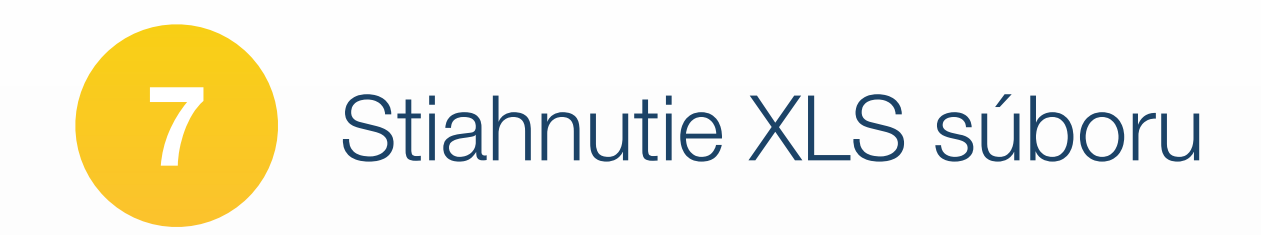

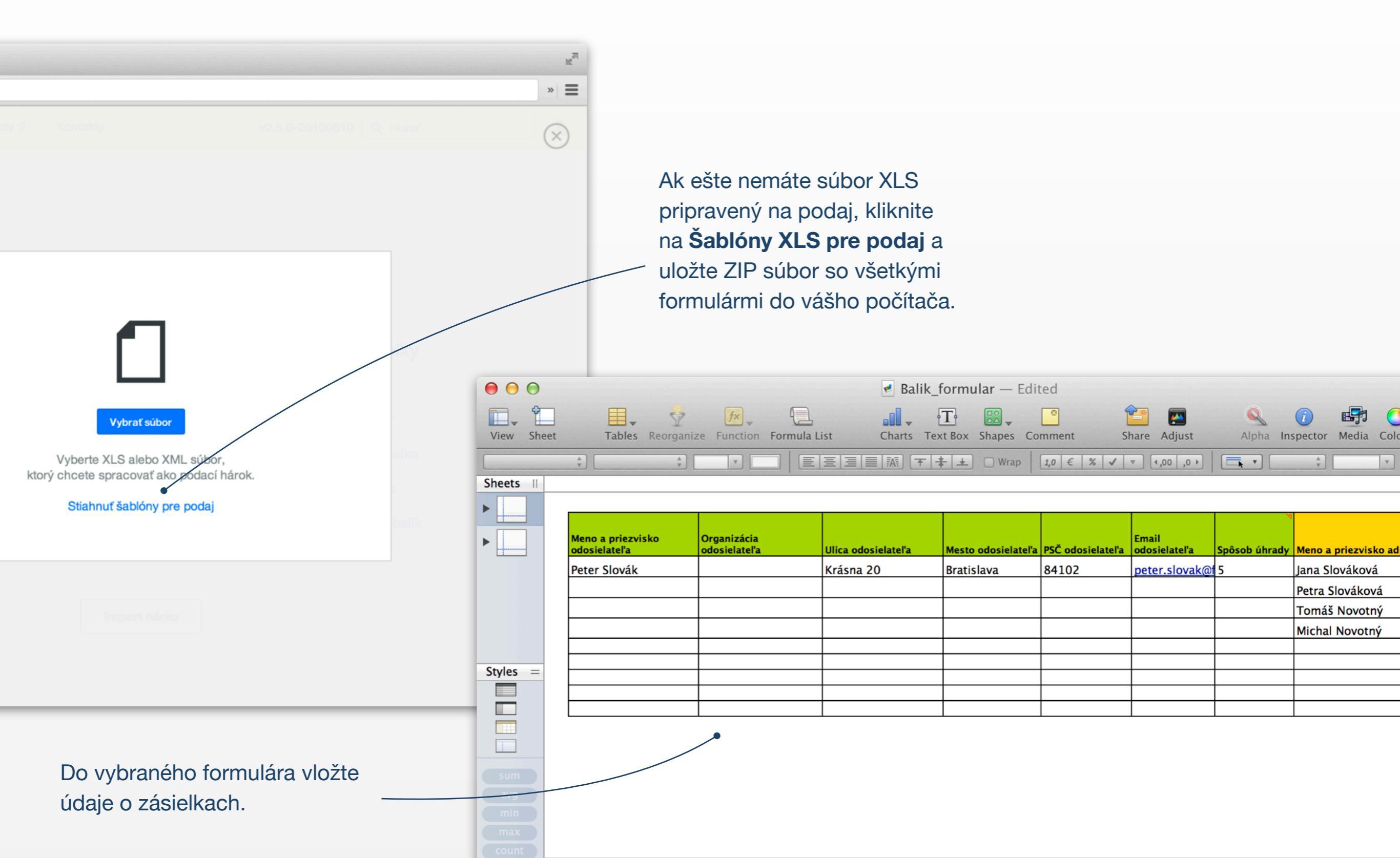

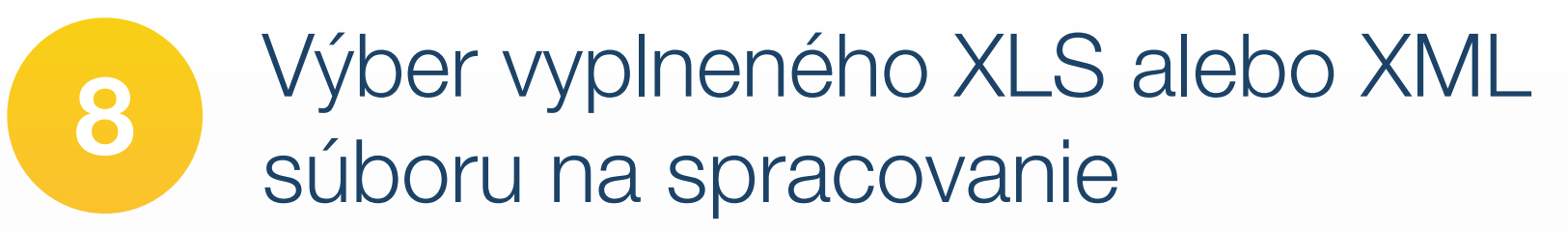

| ⊖ ⊖ ⊖ Moje zásielky ×                                                                                  | R.M.                                                                                                    |
|----------------------------------------------------------------------------------------------------|----------------------------------------------------------------------------------------------------|
| C mojezasielky.posta.sk                                                                                | » =                                                                                                    |
| Vyberte XLS alebo XML súbor,<br>Ktorý chcete spracovať ako podaci hárok.<br>Stiahnuť šablóny pre podaj | Kliknutím na tlačidlo <b>Vybrať súbo</b><br>vyberte požadovaný XLS alebo<br>XML súbor z vášho počítača<br>a otvorte ho. |
| Import Mirku                                                                                           |                                                                                                    |
|                                                                                                    |                                                                                                    |

9 Nahrávanie a spracovanie súboru

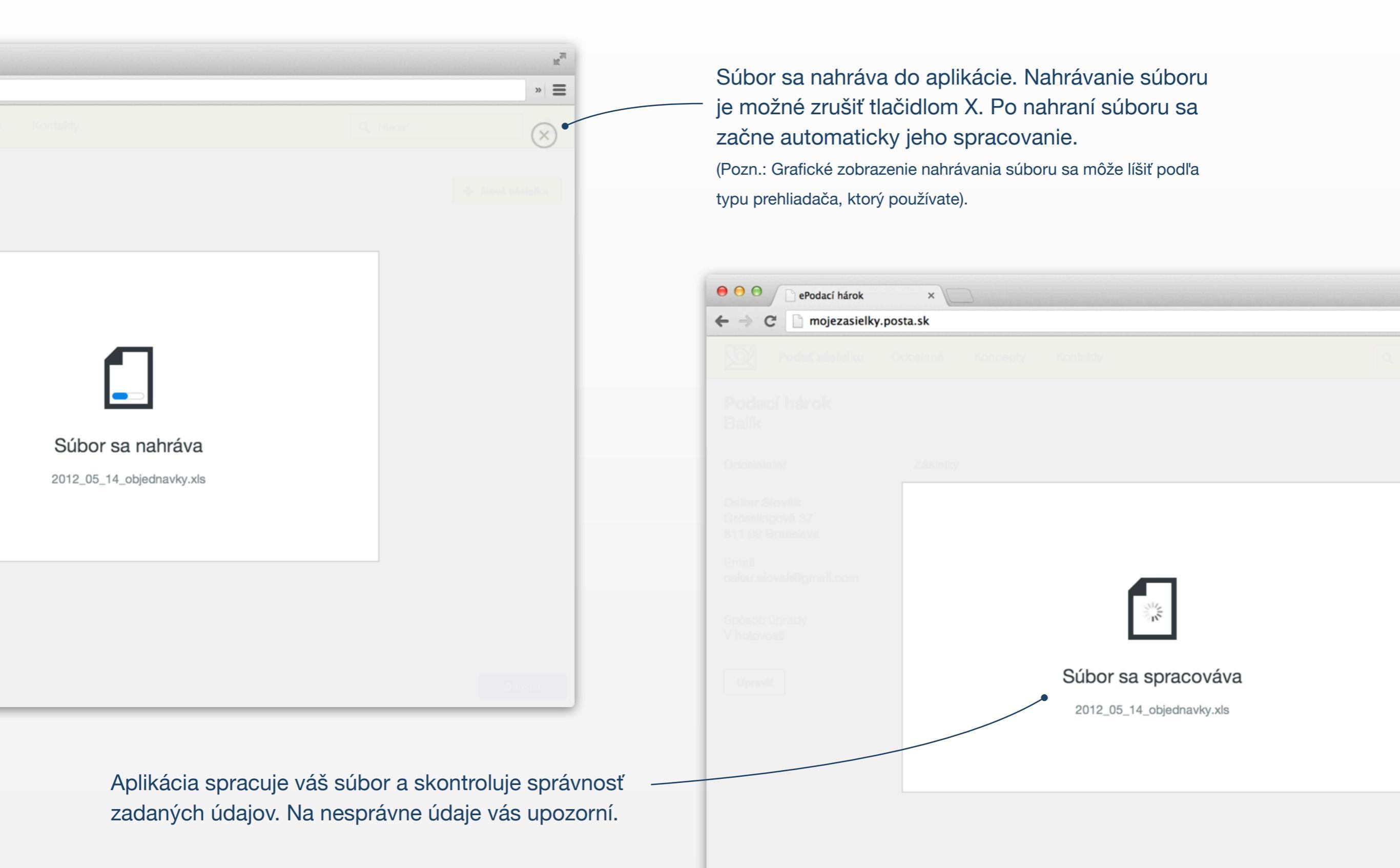

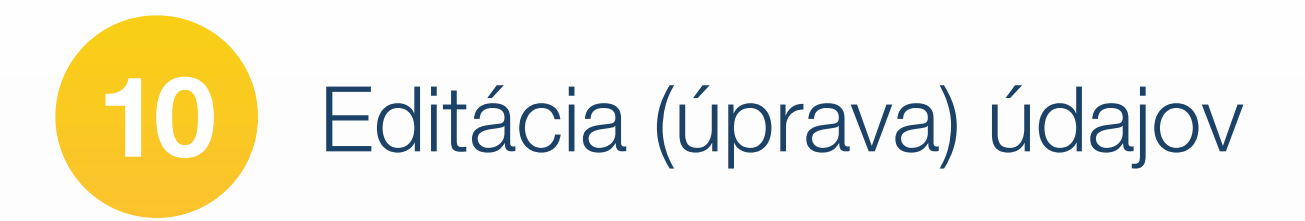

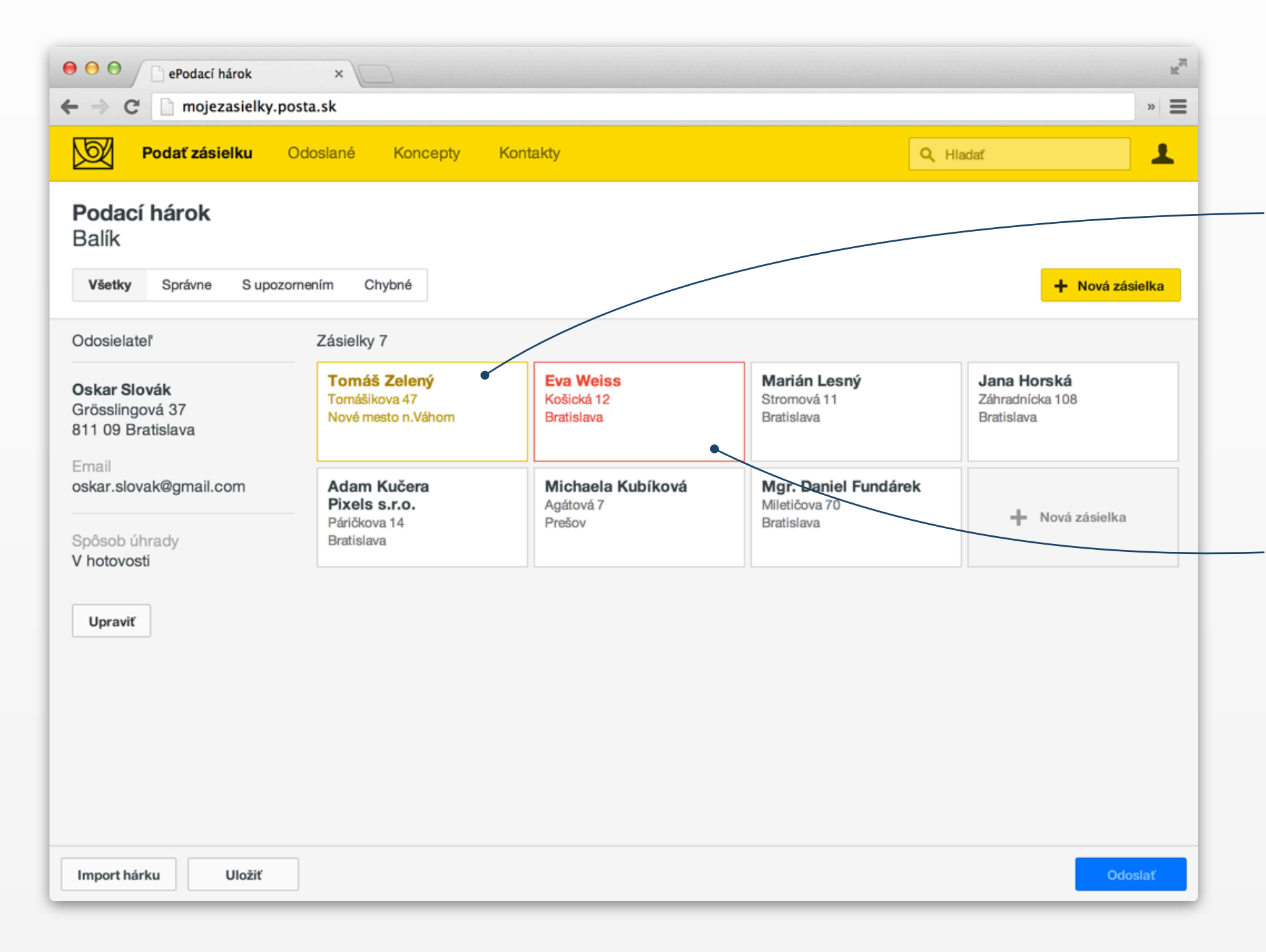

Zásielku označenú žltou odporúčame prekontrolovať z dôvodu, že pri nahrávaní súboru došlo k odstráneniu nepovolených kombinácií služieb.

Zásielky označené červenou farbou je potrebné opraviť. Kliknite na zásielku a opravte vyznačené údaje.

Pozn: v tomto kroku môžete dopĺňať aj ďalšie zásielky, resp. služby k naimportovanými zásielkam.

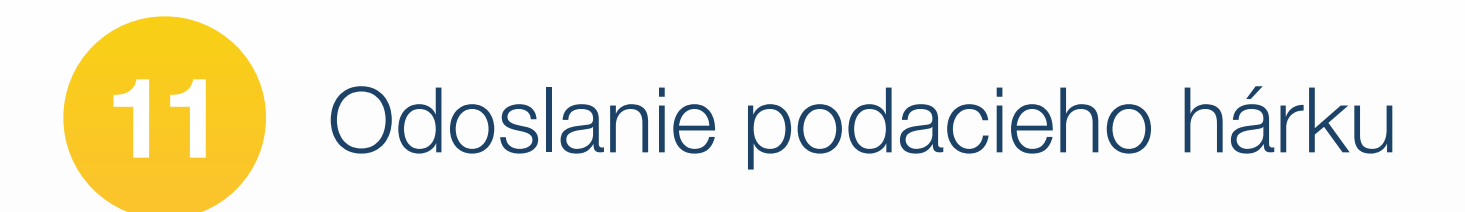

| ePodací hárok                                               | ×                                                          |                                              |                                                            |                                                     | R <sub>M</sub> |
|-------------------------------------------------------------|------------------------------------------------------------|----------------------------------------------|------------------------------------------------------------|-----------------------------------------------------|----------------|
| ← → C 🗋 mojezasielky.p                                      | oosta.sk                                                   |                                              |                                                            |                                                     | » =            |
| Podať zásielku                                              | Odoslané Koncepty                                          | Kontakty                                     | Q 1                                                        | Hladať                                              | 1              |
| <b>Podací hárok</b><br>Balík                                |                                                            |                                              |                                                            | + Nová zá                                           | sielka         |
| Odosielateľ                                                 | Zásielky 7                                                 |                                              |                                                            |                                                     |                |
| <b>Oskar Slovák</b><br>Grösslingová 37<br>811 09 Bratislava | <b>Tomáš Zelený</b><br>Tomášikova 47<br>Nové mesto n.Váhom | <b>Eva Weiss</b><br>Košická 12<br>Bratislava | <b>Marián Lesný</b><br>Stromová 11<br>Bratislava           | <b>Jana Horská</b><br>Záhradnícka 108<br>Bratislava |                |
| Email<br>oskar.slovak@gmail.com<br>Spôsob úhrady            | Adam Kučera<br>Pixels s.r.o.<br>Páričkova 14<br>Bratislava | Michaela Kubíková<br>Agátová 7<br>Prešov     | <b>Mgr. Daniel Fundárek</b><br>Miletičova 70<br>Bratislava | 🕂 Nová zásielka                                     |                |
| Upraviť                                                     |                                                            |                                              |                                                            |                                                     |                |
| Import hárku Uložiť                                         |                                                            |                                              |                                                            | Od                                                  | oslať          |

Naimportovaný XLS alebo XML súbor odošlete kliknutím na tlačidlo **Odoslať**.

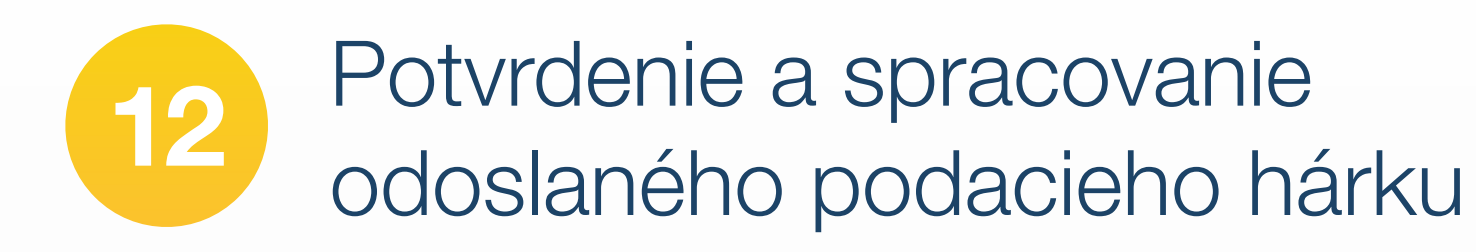

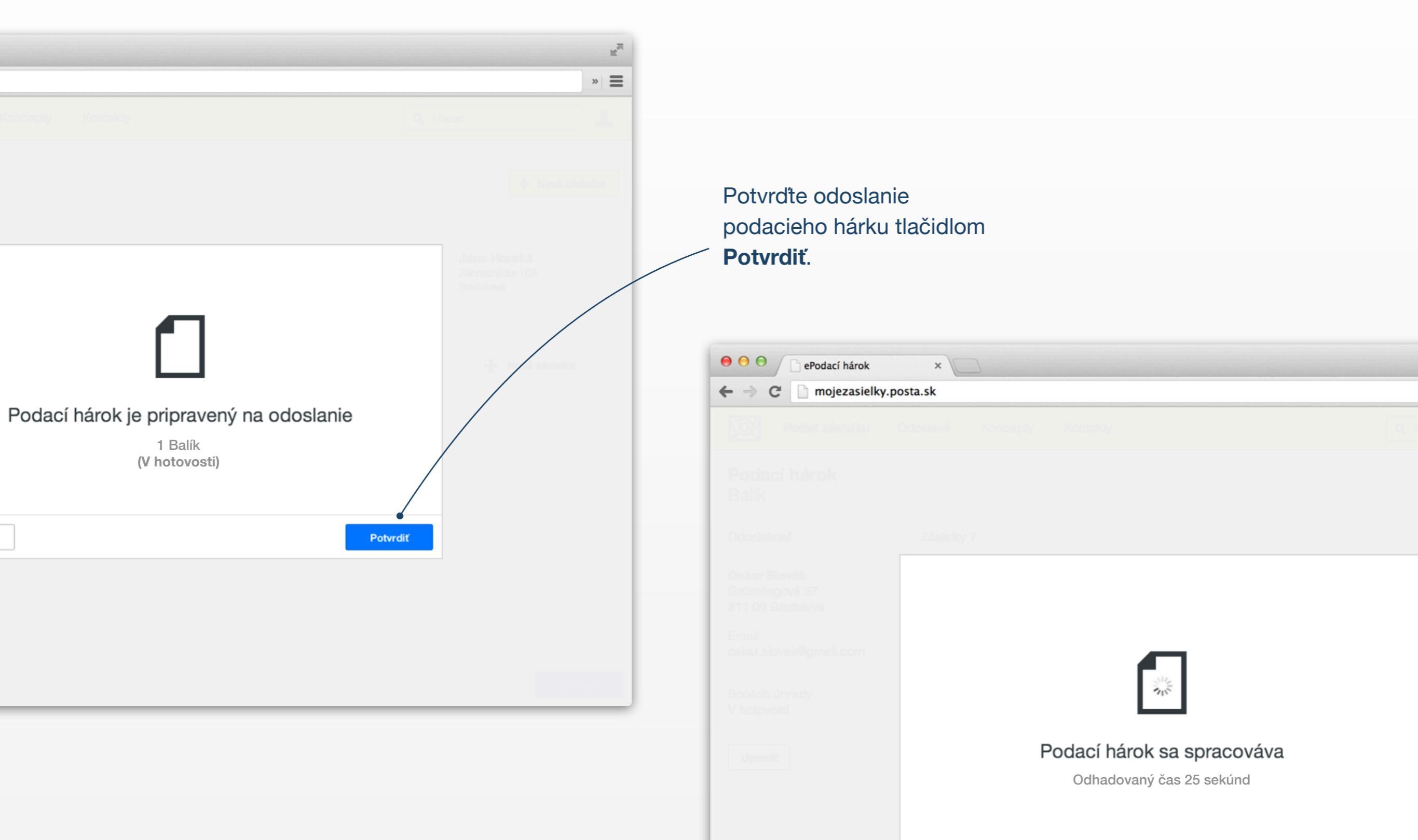

Bodací hárok je pripravený na podaj na pošte

| ePodací hárok        | ×                                                                                                    | R <sub>M</sub>                                |
|----------------------|----------------------------------------------------------------------------------------------------|-----------------------------------------------|
| ← → C 🗋 mojezasielky | .posta.sk                                                                                                    | » <b>=</b>                                    |
|                      |                                                                                                    | Q. Hasic                                      |
|                      |                                                                                                    |                                               |
|                      |                                                                                                    |                                               |
|                      |                                                                                                    | Jana Honsitä<br>Zihvadnicke 108<br>Bratisleva |
|                      |                                                                                                    | ala Mari Malaka                               |
|                      | Podací hárok je pripravený na podaj                                                                                                    |                                               |
|                      | Pre zrýchlený podaj vašich zásielok na pošte<br>si v nasledujúcom kroku vytlačte adresné štítky.                                              |                                               |
|                      | Pri podaji zásielok bez adresných štítkov oznámte prosím číslo<br>ePodacieho hárku <b>EPH1234567890</b> , ktoré bolo zaslané aj na váš email. |                                               |
|                      | Hotovo                                                                                                    |                                               |
|                      |                                                                                                    |                                               |
|                      |                                                                                                    |                                               |
|                      |                                                                                                    |                                               |
|                      |                                                                                                    |                                               |

Po odoslaní elektronického podacieho hárku sa vám na obrazovke zobrazí informácia o úspešnom odoslaní.

Táto informácia bola odoslaná aj na váš email.

Pokračujte kliknutím na tlačidlo **Hotovo**.

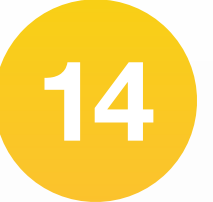

### Podaj zásielok a tlač štítkov

Podací hárok bol spracovaný a je pripravený na podaj na pošte. Číslo podacieho hárku oznámte na pošte pri podaji zásielok. Podanie zásielok je potrebné uskutočniť do 7 dní.

| <ul> <li>⊖ ⊖ ⊖</li> <li>⊖ ePodací hárok</li> <li>← ⇒ C'</li> <li>⊡ mojezasielky.</li> </ul>                                                                      | × D                                                                                                    |                                                               |                                                                                                    | ± <sup>27</sup> |
|----------------------------------------------------------------------------------------------------|----------------------------------------------------------------------------------------------------|---------------------------------------------------------------|----------------------------------------------------------------------------------------------------|-----------------|
| Podať zásielku                                                                                                    | Odoslané Koncepty Kontak                                                                                                    | ty                                                            | Q Hladať                                                                                                    | 1               |
| <b>Podací hárok</b><br>7 Balíkov                                                                                                    |                                                                                                    |                                                               | Adresné štítky                                                                                                | Zoznam zásielok |
| Odosielateľ                                                                                                    | Zásielky 7                                                                                                    |                                                               |                                                                                                    |                 |
| Oskar Slovák<br>Grösslingová 37<br>811 09 Bratislava<br>Email<br>oskar.slovak@gmail.com<br>Podacie číslo<br>EPH1234567890<br>Stav<br>Nepodaný<br>Cena<br>12,45 € | Tomáši ZelenýTomášikova 47Nové mesto n.VáhomNepodanáJana HorskáZáhradnícka 108BratislavaNepodanáMgr. Daniel FundárekMiletičova 70BratislavaNepodaná | Eva Weiss<br>Košická 12<br>Bratislava<br>Nepodaná<br>Nepodaná | Marián Lesný<br>Stromová 11<br>Bratislava<br>Nepodaná<br>Michaela Kubíková<br>Agátová 7<br>Prešov<br>Nepodaná |                 |
| Export XML                                                                                                    |                                                                                                    |                                                               | Odstrán                                                                                                    | iť Duplikovať   |

Pre rýchlejší podaj zásielok vám odporúčame vytlačiť a nalepiť adresné štítky na zásielky (tlačidlom **Adresné štítky**). Pri použití adresných štítkov tuzemského styku nemusíte pri podaji nahlásiť číslo podacieho hárku.

Prehľad o všetkých odoslaných zásielkach zobrazíte kliknutím na tlačidlo Zoznam zásielok. Potvrdenie o prijatí zásielok na pošte

Ihneď po podaji vám príde emailom notifikácia o úspešnom spracovaní zásielok na pošte.

15

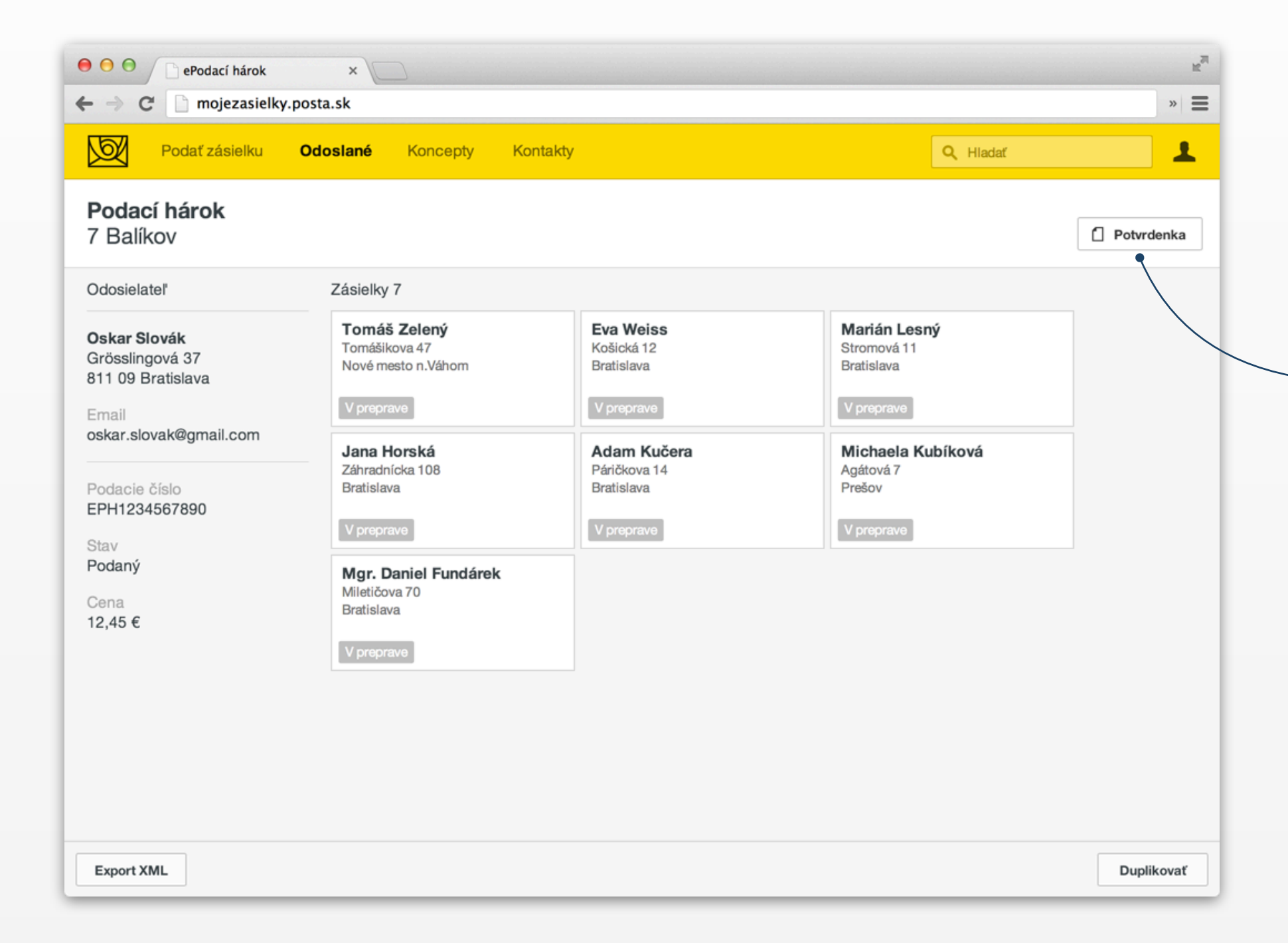

Potvrdenie o podaní zásielok zobrazíte kliknutím na tlačidlo **Potvrdenka**. Potvrdenie je vo formáte PDF, podpísané elektronickým podpisom.

## 16

### Vyhľadávanie a sledovanie stavov vašich zásielok

| • | ePodací hárok                                           | ×                                                            |                                                                             |                                                       | 2   |
|---|---------------------------------------------------------|--------------------------------------------------------------|-----------------------------------------------------------------------------|-------------------------------------------------------|-----|
| ÷ | > C 🗋 mojezasielky.post                                 | a.sk                                                         |                                                                             |                                                       | » = |
|   | Podať zásielku Od                                       | oslané Koncepty Kontakty                                     |                                                                             | Q Hladať                                              | 1   |
|   | Odoslané zásielky                                       |                                                              |                                                                             |                                                       |     |
|   | Zásielky Hárky Všetky                                   | Nepodané <b>Podané</b> V preprave                            | Oznámené Doručené Vráte                                                     | ené Dátum                                             |     |
|   |                                                         |                                                              | • •                                                                         |                                                       |     |
|   | <b>Radoslav Tvrdý</b><br>Turčianska 4<br>Bratislava     | <b>Eva Weiss</b><br>Košická 12<br>Bratislava                 | Adam Kučera<br>Páričkova 14<br>Bratislava                                   | <b>Michaela Kubíková</b><br>Agátová 7<br>Prešov       |     |
|   | Nepodaná                                                | Doručená 17.6.2013                                           | Doručená 13.6.2013                                                          | Doručená 13.6.2013                                    |     |
|   | <b>DMi TRADE s.r.o.</b><br>1. mája 1456/42<br>Púchov    | <b>NOREX s.r.o.</b><br>Konvalinková 709/28<br>Prievidza      | Mgr. Daniel Fundárek<br>Incorporated, s.r.o.<br>Miletičova 70<br>Bratislava | <b>Tomáš Pevala</b><br>Pražská 89<br>Žilina           |     |
|   | Doručená 4.6.2013                                       | Doručená 27.5.2013                                           | Doručená 27.5.2013                                                          | Doručená 21.5.2013                                    |     |
|   | <b>DATA GROUP, a.s.</b><br>Kladnianska 34<br>Bratislava | <b>Daňový úrad Bratislava</b><br>Ševčenkova 32<br>Bratislava | <b>Ing. Imrich Ličko</b><br>Mamateyova 6<br>Bratislava                      | <b>DWC Slovakia a.s.</b><br>Panenská 24<br>Bratislava |     |
|   | Doručená 20.5.2013                                      | Doručená 8.5.2013                                            | Doručená 8.5.2013                                                           | Doručená 28.4.2013                                    |     |
|   | <b>Michal Kupiec</b><br>Sasinkova 18/B<br>Bratislava    | <b>Martin Magál</b><br>Dohňany 464<br>Dohňany                | <b>Jana Horská</b><br>Záhradnícka 108<br>Bratislava                         | <b>Jana Horská</b><br>Záhradnícka 108<br>Bratislava   |     |
|   | Doručená 24.4.2013                                      | V preprave 12.4.2013                                         | Doručená 10.4.2013                                                          | Doručená 10.4.2013                                    |     |

Pre rýchle vyhľadanie zásielok napíšte do poľa Hladať požadované meno adresáta alebo názov organizácie, resp. číslo podacieho hárku.

Prehľad všetkých odoslaných hárkov alebo zásielok podľa jednotlivých stavov sa zobrazí po zvolení vami požadovaného filtra (napr. filter Všetky, Podané, Nepodané, ..., Dátum).

### Sledovanie pohybu vašich zásielok (Track and Trace)

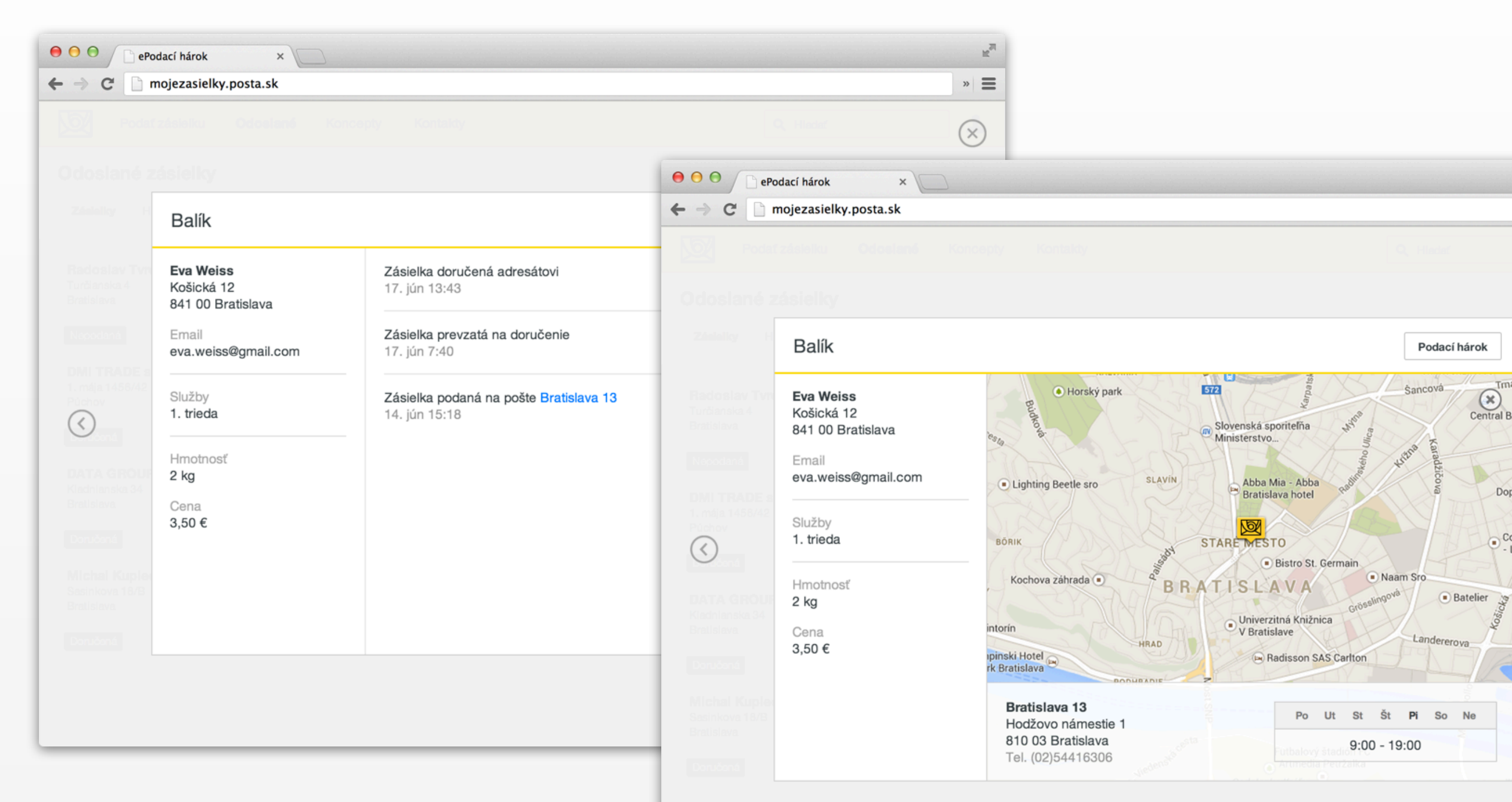

Informáciu o stave vašich zásielok nájdete po kliknutí na požadovanú zásielku v sekcii **Odoslané**.